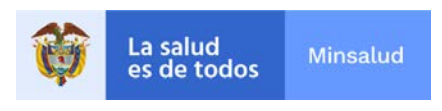

#### SISTEMA INTEGRAL DE INFORMACION DE LA PROTECCION SOCIAL - SISPRO

#### SISTEMA DE GESTION DE DATOS - SGD

#### Conexión al Cubo de RIPS desde Excel 2016-2019

#### Version 3.0

1. Se inicia el proceso de conexión de tipo Analysis Services, para lo cual desde el menú principal se selecciona el ítem "Datos", a continuación, la opción "De otras fuentes" y allí se debe seleccionar "Desde Analysis Services", tal y como se puede observar en la siguiente gráfica.

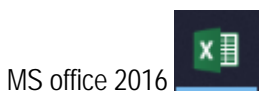

Inicie MS office Excel 2016

|               |                    |                                      |                                                            |                                                             |                                                                       | ? –                                                                                                    | ē X             |
|---------------|--------------------|--------------------------------------|------------------------------------------------------------|-------------------------------------------------------------|-----------------------------------------------------------------------|----------------------------------------------------------------------------------------------------|-----------------|
| Excel         | Buscal             | r plantillas en línea                |                                                            | م                                                           | Inicie sesión para                                                    | obtener el máximo rendimient                                                                                                    | to de Office    |
| Reciente      | Búsquec<br>Calenda | das sugeridas: Empresa Perso<br>rios | nal Planificadores y objetos de seguimi                    | ento Listas Presupuestos Gráficos                           |                                                                       | Obtener                                                                                                    | mas información |
| 🚍 Abrir otros | s Libros           | A B C                                | Realizar un<br>recorrido<br>Le damos la bienvenida a Excel | Introducción a las<br>Fórmulas<br>fx<br>Tutorial de fórmula | Realizar la primera<br>Tabla dinámica<br>Iutorial de tablas dinámicas | Saque más partido a las<br>tablas dinámicas<br>E<br>Sacar más partido a las tablas di                                                                                                    |                 |
|               | M<br>G<br>Más a    | ás Ilá de los<br>rá řicos circulares | Abri 20XX                                                  | Presupuesto personal                                        | Septembre 20.                                                         | MO         MHO         Image: Model         Image: Model         Im |                 |
|               |                    |                                      |                                                            |                                                             |                                                                       |                                                                                                    | ٣               |
| г             |                    | ↓                                    |                                                            |                                                             |                                                                       |                                                                                                    |                 |
|               | Clic en Libro      | Blanco                               |                                                            |                                                             |                                                                       |                                                                                                    |                 |

| 8              | 2                                                 | 5            | •              |            | 0. – <u>10.</u>                     |                                                                                                    |           |          | 00000                                |                                             | Libro1                    | - Excel                          |                       |                                 |                  |       |                          |         |           |                                             | - 8                       | ×          |
|----------------|---------------------------------------------------|--------------|----------------|------------|-------------------------------------|----------------------------------------------------------------------------------------------------|-----------|----------|--------------------------------------|---------------------------------------------|---------------------------|----------------------------------|-----------------------|---------------------------------|------------------|-------|--------------------------|---------|-----------|---------------------------------------------|---------------------------|------------|
| Pegar<br>Pegar | Inicio<br>Cortar<br>Copiar<br>Copiar<br>tapapeles | +<br>formato | Calibei<br>N K | seño de pl | igina Fo<br>• 11 • A<br>• 2• •<br>* | $\begin{array}{c c} \text{mules} & \text{Dat} \\ \mathbf{x}^* & \equiv \\ \mathbf{\Delta}^* & \equiv \\ \mathbf{\Delta}^* & \equiv \\ \mathbf{\overline{\Delta}} \\ \mathbf{\overline{\Delta}} \\ \mathbf{\overline{\Delta}} \end{array}$ | tos Revis | er Vista | AGROBAT<br>exto<br>ar y centrar<br>5 | Contral<br>General<br>\$ - 96 000<br>Número | 140002<br>-<br>34 43<br>6 | Formato Dar<br>condicional - con | formato<br>so tabla - | Normal<br>Incorrecto<br>Estilos | Bueno<br>Neutral | · · · | ertar Eliminar<br>Celdes | Formato | ∑ Autosur | na * Arr<br>Ordenar<br>filtrar<br>Modificar | y Buscar y<br>seleccionar | antir<br>A |
| 4              | A                                                 | 8            |                | c          | D                                   | E                                                                                                    | F         | G        | н                                    | L C                                         | 1                         | К                                | 1.1                   | . M                             | N N              | 0     | р                        |         | Q         | R                                           | s                         | E          |
| 1              |                                                   |              |                |            |                                     |                                                                                                    |           |          |                                      |                                             |                           |                                  |                       |                                 |                  |       |                          |         |           |                                             |                           |            |
| 2              |                                                   |              |                |            |                                     |                                                                                                    |           |          |                                      |                                             |                           |                                  |                       |                                 |                  |       |                          |         |           |                                             |                           | -          |
| 4              |                                                   |              |                |            |                                     |                                                                                                    |           |          |                                      |                                             |                           |                                  |                       |                                 |                  |       |                          |         |           |                                             |                           |            |
| 5              |                                                   |              |                |            |                                     |                                                                                                    |           |          |                                      |                                             |                           |                                  |                       |                                 |                  |       |                          |         |           |                                             |                           |            |
| 6              |                                                   |              |                |            |                                     |                                                                                                    |           |          |                                      |                                             |                           |                                  |                       |                                 |                  |       |                          |         |           |                                             |                           |            |
| 7              |                                                   |              |                |            |                                     |                                                                                                    |           |          |                                      |                                             |                           |                                  |                       |                                 |                  |       |                          |         |           |                                             |                           | _          |
| 8              |                                                   |              |                |            |                                     |                                                                                                    |           |          |                                      |                                             |                           |                                  |                       |                                 |                  |       |                          |         |           |                                             |                           | -          |
| 9              |                                                   |              |                |            |                                     |                                                                                                    |           |          |                                      |                                             |                           |                                  |                       |                                 |                  |       |                          |         |           |                                             |                           | -          |
| 11             |                                                   |              |                |            |                                     |                                                                                                    |           |          |                                      |                                             |                           |                                  |                       |                                 |                  |       |                          |         |           |                                             |                           | -          |
| 12             |                                                   |              |                |            |                                     |                                                                                                    |           |          |                                      |                                             |                           |                                  |                       |                                 |                  |       |                          |         |           |                                             |                           |            |
| 13             |                                                   |              |                |            |                                     |                                                                                                    |           |          |                                      |                                             |                           |                                  |                       |                                 |                  |       |                          |         |           |                                             |                           |            |
| 14             |                                                   |              |                |            |                                     |                                                                                                    |           |          |                                      |                                             |                           |                                  |                       |                                 |                  |       |                          |         |           |                                             |                           |            |
| 15             |                                                   |              |                |            |                                     |                                                                                                    |           |          |                                      |                                             |                           |                                  |                       |                                 |                  |       |                          |         |           |                                             |                           |            |
| 16             |                                                   |              |                |            |                                     |                                                                                                    |           |          |                                      |                                             |                           |                                  |                       |                                 |                  |       |                          |         |           |                                             |                           | _          |
| 10             |                                                   |              |                |            |                                     |                                                                                                    |           |          |                                      |                                             |                           |                                  |                       |                                 |                  |       |                          |         |           |                                             |                           | -          |
| 19             |                                                   |              |                |            |                                     |                                                                                                    |           |          |                                      |                                             |                           |                                  |                       |                                 |                  |       |                          |         |           |                                             |                           |            |
| 20             |                                                   |              |                |            |                                     |                                                                                                    |           |          |                                      |                                             |                           |                                  |                       |                                 |                  |       |                          |         |           |                                             |                           |            |
| 21             |                                                   |              |                |            |                                     |                                                                                                    |           |          |                                      |                                             |                           |                                  |                       |                                 |                  |       |                          |         |           |                                             |                           |            |
| 22             |                                                   |              |                |            |                                     |                                                                                                    |           |          |                                      |                                             |                           |                                  |                       |                                 |                  |       |                          |         |           |                                             |                           |            |
| 23             |                                                   |              |                |            |                                     |                                                                                                    |           |          |                                      |                                             |                           |                                  |                       |                                 |                  |       |                          |         |           |                                             |                           | _          |
| 24             |                                                   |              |                |            |                                     |                                                                                                    |           |          |                                      |                                             |                           |                                  |                       |                                 |                  |       |                          |         |           |                                             |                           | -          |
| 25             |                                                   |              |                |            |                                     |                                                                                                    |           |          |                                      |                                             |                           |                                  |                       |                                 |                  |       |                          |         |           |                                             |                           | -          |
| 27             |                                                   |              |                |            |                                     |                                                                                                    |           |          |                                      |                                             |                           |                                  |                       |                                 |                  |       |                          |         |           |                                             |                           | -          |
| 28             |                                                   |              |                |            |                                     |                                                                                                    |           |          |                                      |                                             |                           |                                  |                       |                                 |                  |       |                          |         |           |                                             |                           |            |
| 29             |                                                   |              |                |            |                                     |                                                                                                    |           |          |                                      |                                             |                           |                                  |                       |                                 |                  |       |                          |         |           |                                             |                           |            |
| 30             |                                                   |              | -              |            |                                     |                                                                                                    |           |          |                                      |                                             |                           |                                  |                       | 1117 International              |                  |       |                          |         |           |                                             |                           |            |
|                | -                                                 | Hoja1        | ۲              |            |                                     |                                                                                                    |           |          |                                      |                                             |                           |                                  |                       | 4                               |                  |       |                          |         |           |                                             |                           | Þ          |
| isto           |                                                   |              |                |            |                                     |                                                                                                    |           |          |                                      |                                             |                           |                                  |                       |                                 |                  |       |                          | 10      | 1 (10) S  | - D                                         | 1 +                       | 1005       |

Cra. 92 # 17B – 48 Barrio Hayuelos Localidad de Fontibón - Código Postal 111511, Bogotá D.C PBX Teléfono:(57-1)3305010 - extensiones 3210, 3202, 3220, 3230, 3250, 3252, 3270, 3290, 0 <u>fne@minsalud.gov.co</u> - <u>www.minsalud.gov.co</u>

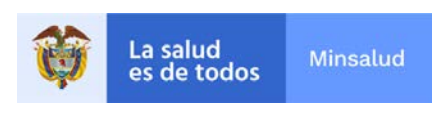

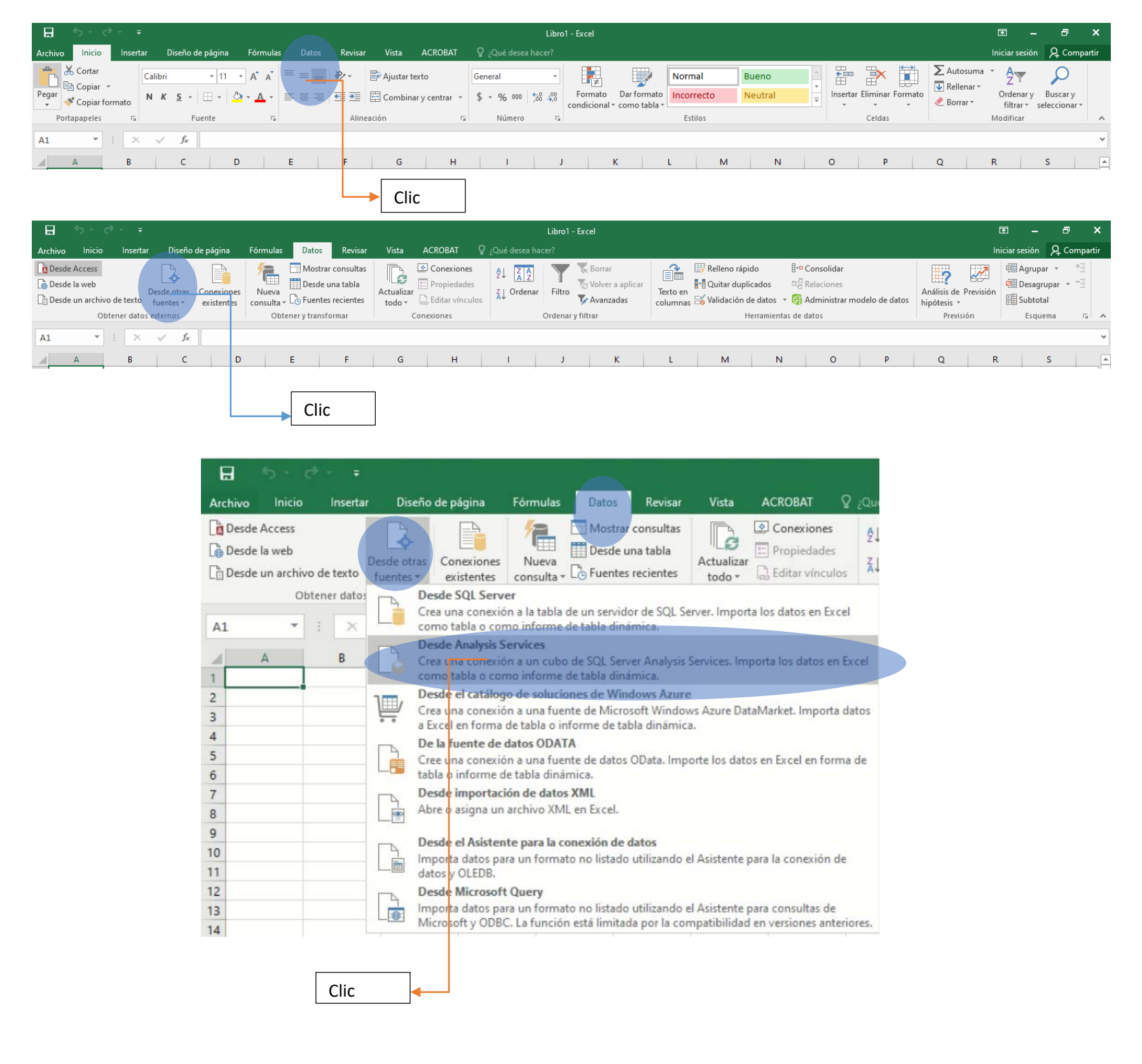

2. A continuación se despliega una caja de diálogo para establecer la conexión a la base de datos que contiene el respectivo reporte (ver gráfica 2), a continuación, se deben diligenciar

los campos de conexión de la siguiente manera:

a. Nombre del servidor: cubos3.sispro.gov.co

b. Credenciales de conexión: se debe seleccionar la segunda opción "Utilizar el nombre de usuario y la contraseña siguientes"

- Nombre de usuario: sispro\usuario1 (usuario debe reemplazarlo por el usuario)
- asignado por el administrador del SGD)
  - Contraseña: colocar la respectiva contraseña ++usuario1++
    - o Diligenciados estos datos, se debe dar clic en la opción "Siguiente".

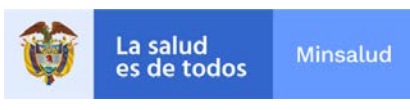

| onectar con el servido                                                  | or de la base de datos                                                                                                    |          |         |
|-------------------------------------------------------------------------|----------------------------------------------------------------------------------------------------|----------|---------|
| Escriba la información req                                              | juerida para conectar con el servidor de la base de c                                                                                 | latos.   |         |
|                                                                         |                                                                                                    |          |         |
| 1. Nombre del servidor:                                                 | huber? righte gevice                                                                                                    |          |         |
| in itombre der sei <u>r</u> idom                                        | cuboss.sispro.gov.co                                                                                                    |          |         |
| 2. Credenciales de conexi                                               | ión                                                                                                    |          |         |
| 🔘 Utilizar autenticac                                                   | ión de <u>W</u> indows                                                                                                    |          |         |
| ~                                                                       | -                                                                                                    |          |         |
| Otilizar el nombre                                                      | de usuario y la contraseña siguien <u>t</u> es                                                                                        |          |         |
| Utilizar el nombre<br><u>N</u> ombre de usuari                          | de usuario y la contraseña siguien <u>t</u> es<br>o: sispro\usuario1                                                                  |          |         |
| Utilizar el nombre<br><u>N</u> ombre de usuari<br><u>C</u> ontraseñ     | de usuario y la contraseña siguien <u>t</u> es<br>io: sispro\usuario1<br>ia: ••••••                                                   |          |         |
| Utilizar el nombre<br><u>N</u> ombre de usuari<br><u>C</u> ontraseñ     | de usuario y la contraseña siguien <u>t</u> es<br>io: sispro\usuario1<br>ia: ••••••                                                   |          |         |
| Ottilizar el nombre<br><u>N</u> ombre de usuari<br><u>C</u> ontraseñ    | de usuario y la contraseña siguien <u>t</u> es<br>io: sispro\usuario1<br>ia: ••••••                                                   |          |         |
| (●) Utilizar el nombre<br><u>N</u> ombre de usuari<br><u>C</u> ontraseñ | de usuario y la contraseña siguien <u>t</u> es<br>io: sispro\usuario1<br>ia: ••••••<br>Cancelar < <u>A</u> trás <u>Siguiente &gt;</u> | <u> </u> | nalizar |

3. A continuación, se despliega una nueva caja de diálogo en la que se podrá selección el reporte a consultar (ver Gráfica 3), entonces en la opción <u>"Seleccione</u> <u>la base de datos que contiene la información que desee"</u>, seleccione "Cubos –SGD", a continuación, fíjese que la opción:

"Conectar con una tabla o a un cubo específico" este activa, tal y como se puede observar en la Gráfica 3.

A continuación, se presenta un ejemplo de conexión para el Cubo de Aportes a la protección Social:

Al desplegarse los cubos disponibles o a los que se tiene acceso, seleccione el reporte identificado como "CU - Sivigilia". Para seguir avanzando de clic en la opción "Siguiente"

| Asistente para la conexión de da           | itos                     |                            | ?                   | ×         |
|--------------------------------------------|--------------------------|----------------------------|---------------------|-----------|
| Seleccionar base de datos y                | tabla                    |                            |                     | $\square$ |
| Seleccione la base de datos y la obtener.  | a tabla o el cubo que co | ontenga los dat            | os que desea        |           |
| S <u>e</u> leccione la base de datos que c | ontiene la información   | que desea:                 |                     |           |
| SGD CUBOS RIPS                             |                          | ~                          |                     |           |
| Conectar con una tabla o a un              | n cubo específico:       | >                          |                     |           |
| Nombre                                     |                          | Descripción                | Modificado          | c         |
| 🛛 📦 CU - Prestación Servicios de S         | Salud                    |                            | 9/7/2021 1:24:5     | 56 AM     |
| 🛛 📦 CU - Prestación Servicios de S         | Salud_2009_2014          |                            | 9/7/2021 1:27:2     | 22 AM     |
|                                            |                          |                            |                     |           |
|                                            |                          |                            |                     |           |
|                                            |                          |                            |                     |           |
|                                            |                          |                            |                     |           |
| <                                          |                          |                            |                     | >         |
|                                            |                          |                            |                     |           |
|                                            | Cancelar <               | <u>A</u> trás <u>S</u> igu | iente > <u>F</u> ir | nalizar   |
| -                                          |                          |                            |                     |           |

Gráfica 3

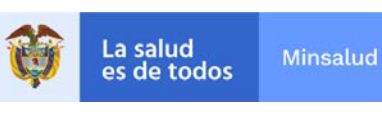

| Asistente para la conexión de datos                                                                          |                              | ?                                   | $\times$     |
|----------------------------------------------------------------------------------------------------|------------------------------|-------------------------------------|--------------|
| Seleccionar base de datos y tabla                                                                            |                              |                                     | $\Box$       |
| Seleccione la base de datos y la tabla o el cubo qu<br>obtener.                                              | ue contenga los dat          | os que desea                        |              |
| S <u>e</u> leccione la base de datos que contiene la informa                                                 | ción que desea:              |                                     |              |
| SGD_CUBOS_RIPS                                                                                               | ~                            |                                     |              |
| Nombre                                                                                                    | Descripción                  | Modificado                          | c            |
| <ul> <li>CU - Prestación Servicios de Salud</li> <li>CU - Prestación Servicios de Salud_2009_2014</li> </ul> |                              | 9/7/2021 1:24:5<br>9/7/2021 1:27:22 | 6 AM<br>2 AM |
|                                                                                                    |                              |                                     |              |
|                                                                                                    |                              |                                     |              |
| <                                                                                                    |                              |                                     | >            |
| Cancelar                                                                                                    | < <u>A</u> trás <u>S</u> igu | iente > <u>F</u> in                 | alizar       |

Gráfico 3.1

4. En la siguiente caja de diálogo desplegada (Gráfica 4), seleccione la opción "Guardar contraseña en archivo", al activar o dar clic sobre esta opción se desplegará una nueva

caja de diálogo (ver Gráfica 5), para confirmar el cambio y sobre la cual debe dar clic en la opción "Si"

|                                   | Asistente para la c                 | onexión de da                     | tos                        |                         |                   | ?             | ×           | -              |                 |       |
|-----------------------------------|-------------------------------------|-----------------------------------|----------------------------|-------------------------|-------------------|---------------|-------------|----------------|-----------------|-------|
|                                   | Guardar archive                     | o de conexió                      | n de datos y               | finalizar               |                   |               |             |                |                 |       |
|                                   | Escriba un nomb<br>presione Finaliz | bre y una descr<br>ar para guarda | ipción para el n<br>r.     | uevo archivo d          | e conexión de da  | atos y        |             | a<br>10        |                 |       |
|                                   | Nombre de archivo                   | e .                               |                            |                         |                   |               |             | a              |                 |       |
|                                   | cubos3.sispro.gov                   | .co SGD_CUBO                      | S_RIPS CU - Pres           | tación Servicio         | s de Salud.odc    | <u>E</u> xami | inar        |                |                 |       |
|                                   |                                     |                                   | Guardar <u>co</u>          | ontraseña en ai         | rchivo            |               |             |                |                 |       |
|                                   | (Para ayudar a otro                 | os a entender l                   | o que indica su            | conexión de d           | atos)             |               | -           |                |                 |       |
|                                   | Nombre descriptive                  | D:                                |                            |                         |                   |               | -           |                |                 |       |
|                                   | cubos3.sispro.gov                   | .co SGD_CUBO                      | S_RIPS CU - Pres           | tación Servicio         | s de Salud        |               |             | х.             |                 |       |
|                                   | Palabras clave de <u>b</u>          | úsqueda:                          |                            |                         |                   |               |             |                |                 |       |
|                                   |                                     |                                   |                            |                         |                   |               | -           |                |                 |       |
|                                   | Intentar utilizar                   | siempre este a                    | rc <u>h</u> ivo para actu  | alizar los dato         | S                 |               | -           |                |                 |       |
|                                   | Servicios de Excel:                 | C <u>o</u> nfiguració             | ón de autentica            | ión                     |                   |               |             |                |                 |       |
|                                   |                                     |                                   | Cancelar                   | < <u>A</u> trás         | Siguiente >       | <u> </u>      | alizar      |                |                 |       |
|                                   |                                     | 1                                 | Gráfic                     | co 4                    |                   | T             |             |                |                 |       |
| Microsoft Excel                   |                                     |                                   |                            |                         |                   |               |             |                |                 | ×     |
| La contraseña se guarda sin cifra | ado en un archivo de tex            | xto Conexión de                   | datos de Office. E<br>Sí   | sto vulnera la se<br>No | guridad de los da | tos. ¿Está    | seguro de c | que desea guai | rdar la contra: | seña? |
| A continuación, debe dar clic s   | obre la opción "Final               | lizar" de la mis                  | Gráfico<br>sma caja de diá | 5<br>logo – Asisten     | te para la cone)  | xión de d     | latos, (Grá | ifica 4).      |                 |       |
|                                   |                                     |                                   |                            |                         |                   |               |             |                |                 |       |

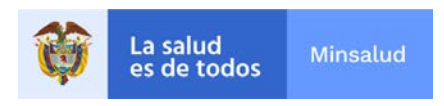

5. Luego se desplegará la caja de diálogo de la Gráfica 6, sobre la cual debe dar clic en la opción "Si", desplegándose una nueva caja de diálogo que es la que ya le permite importar los datos del reporte para su respectiva consulta, ver Gráfica 7, en esta caja debe selección la opción "Aceptar".

| Microsoft Excel                                                            | ×                                                                                                    |
|----------------------------------------------------------------------------|----------------------------------------------------------------------------------------------------|
| Ya tiene un archivo llamado 'C:\Users\jvargasr\Documents\Mis archivos de o | origen de datos\cubos3.sispro.gov.co SGD_CUBOS_RIPS CU - Prestación Servicios de Salud.odc'. ¿Desea reemplazarlo con este último?                                                                                                    |
|                                                                            | Gráfica 6                                                                                                    |
|                                                                            | Importar datos ? X                                                                                                    |
|                                                                            | Seleccione cómo desea ver estos datos en el libro.          Tabla         Tabla         Image: Image: I |

Gráfica 7

6. A continuación se desplegará la pantalla que se muestra en la Gráfica 8, en la cual al lado izquierdo se muestra el panel de navegación para ejecutar las diferentes consultas sobre el reporte y el cual contiene las medidas y dimensiones para su navegación.

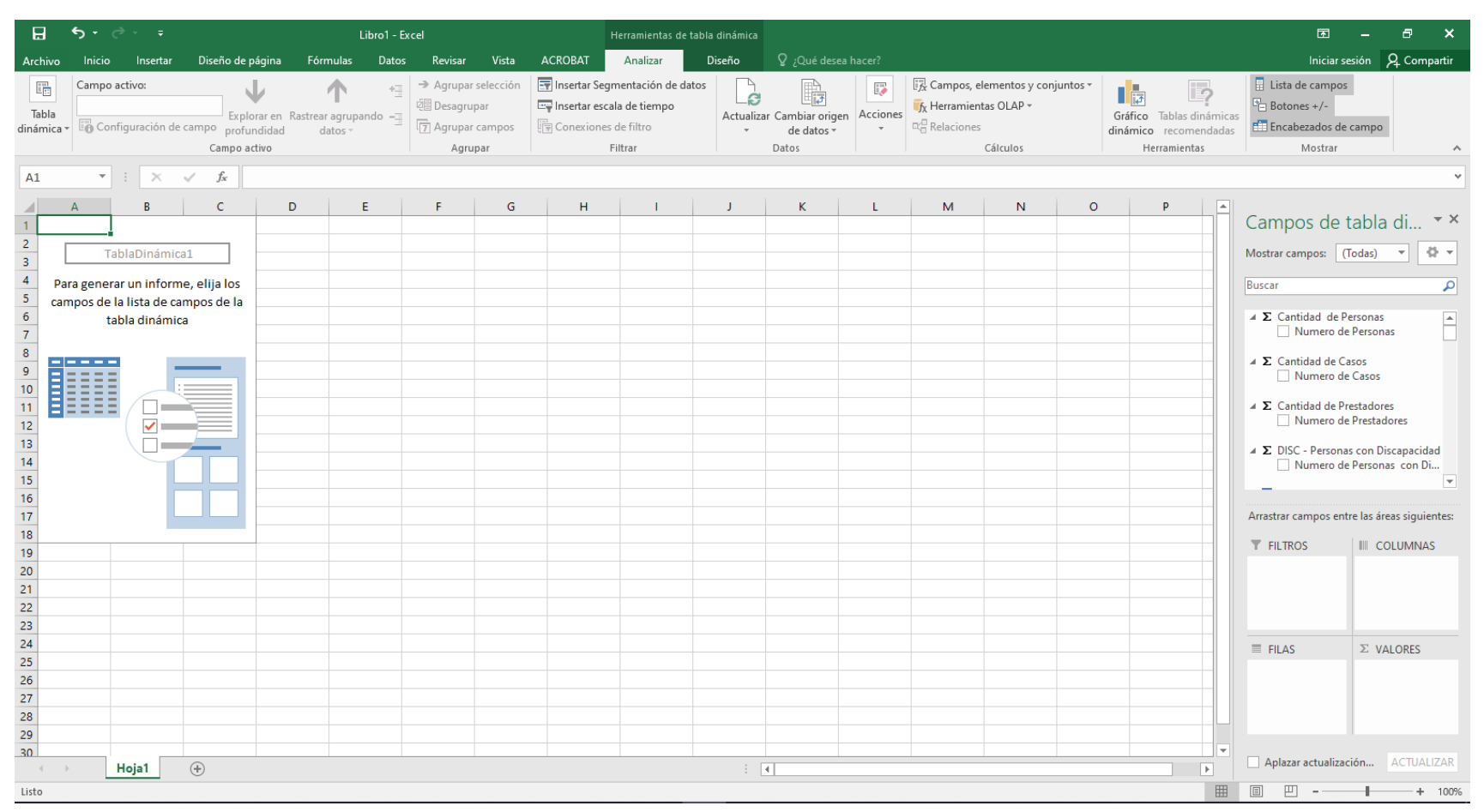

Gráfica 8

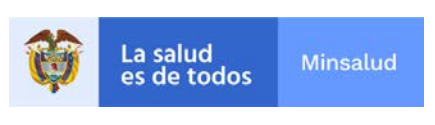

#### MS Office 2019

Nota: Realice los pasos descritos anteriormente.

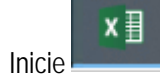

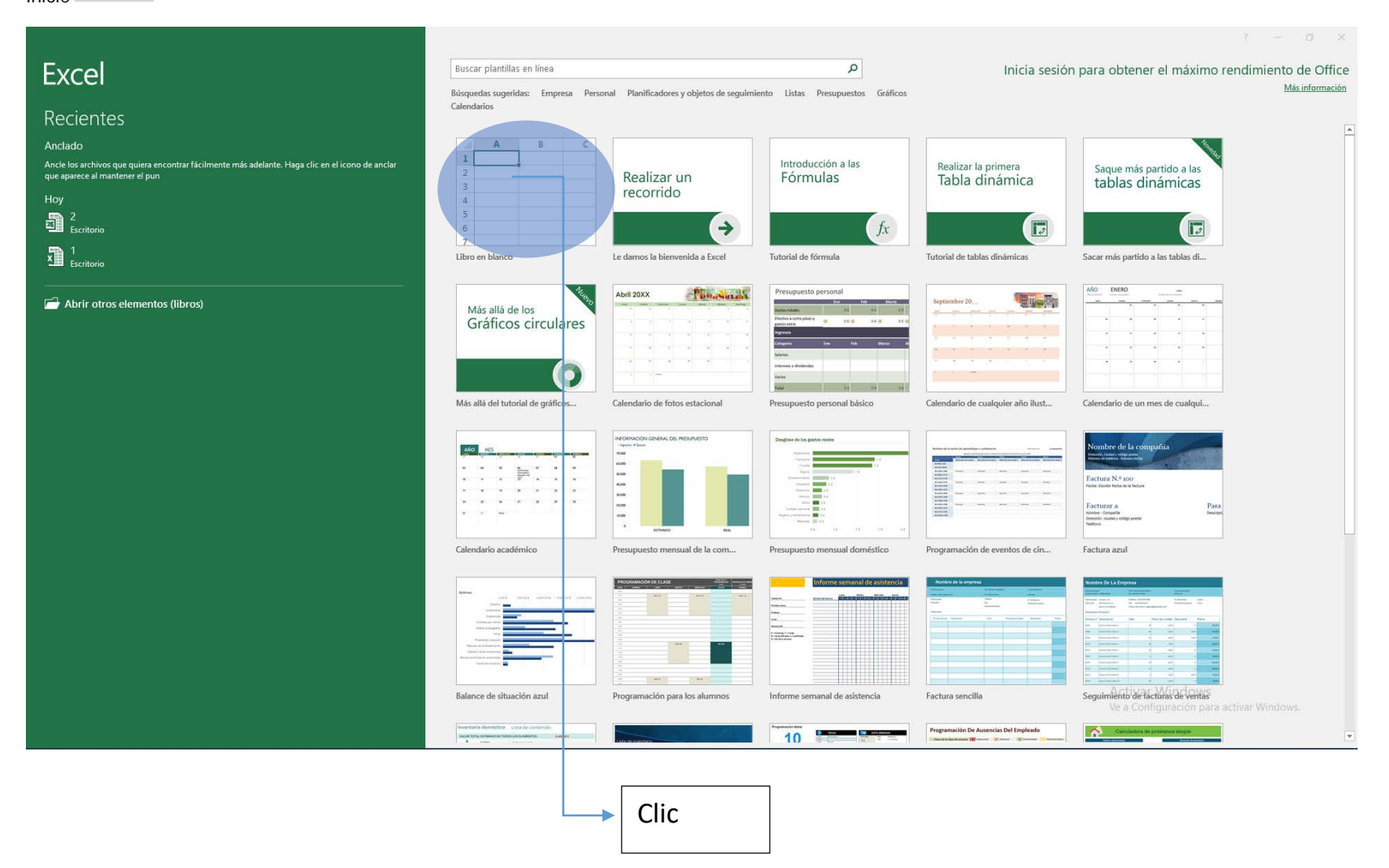

| 🖬 5-0- <del>-</del>                                                                |                                                                                                    |
|------------------------------------------------------------------------------------|----------------------------------------------------------------------------------------------------|
| Archivo Inicio Insertar Diseño de                                                  | página Fórmulas Datos Revisar Vista Ayuda 🏼 Q ¿Qué desea ha                                                                                                    |
| Obtener Desde el Desde Desde una Fue<br>datos • texto/CSV la web tabla o rango rec | Image: Consciones entes       Conexiones       Image: Consultas y conexiones       Image: Conexiones       Image: Conexiones |
| Desde un a <u>r</u> chivo                                                          | Consultas y conexiones Ordenar y fi                                                                                                    |
| Desde una base de <u>d</u> atos                                                    | Desde una base de datos de <u>S</u> QL Server                                                                                                    |
| Desde los s <u>e</u> rvicios en línea                                              | Desde una base de datos de A <u>c</u> cess                                                                                                    |
| ↓ Desde otras <u>f</u> uentes                                                      | Desde Analysis Services                                                                                                    |
| Combinar <u>c</u> onsultas                                                         | Desde Analysis Services<br>Desde una<br>Cree una conexión a un modelo tubular o a un<br>cubo de SOL Server Analysis Services, Importe                                                                                                    |
| Iniciar Editor de Power Query                                                      | datos en Excel en forma de tabla dinámica o de informe de tabla dinámica.                                                                                                    |
| Configuración del origen de datos<br>Configuración del origen de datos             |                                                                                                    |
| 2. Obtener Datos                                                                   | 3. ir a Desde<br>Analysis Services 1. Clic en Datos                                                                                                    |

Cra. 92 # 17B – 48 Barrio Hayuelos Localidad de Fontibón - Código Postal 111511, Bogotá D.C PBX Teléfono:(57-1)3305010 - extensiones 3210, 3202, 3220, 3230, 3250, 3252, 3270, 3290, 0 <u>fne@minsalud.gov.co</u> - <u>www.minsalud.gov.co</u>

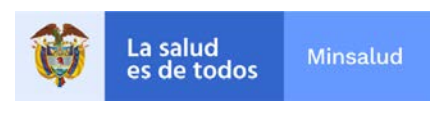

- 1. Ir a la pestaña de Datos
- 2. Clic en Obtener datos, la cual despliega una lista desplegable
- 3. Buscar Analysis Services, clic

| Asistente para la conexión de datos                                  | ?              | ×       |
|----------------------------------------------------------------------|----------------|---------|
| Conectar con el servidor de la base de datos                         |                |         |
| Escriba la información requerida para conectar con el servidor de la | base de datos. |         |
|                                                                      |                |         |
| 1. Nombre del servidor: kubos3.sispro.gov.co                         |                |         |
| 2. Credenciales de conexión                                          |                |         |
| 🔘 Utilizar autenticación de <u>W</u> indows                          |                |         |
| Ottilizar el nombre de usuario y la contraseña siguientes            |                |         |
| Nombre de usuario: sispro\usuario1                                   |                |         |
| Contraseña;                                                          |                |         |
| -                                                                    |                |         |
|                                                                      |                |         |
| Cancelar < Atrás Sig                                                 | uiente > Fi    | nalizar |
|                                                                      |                | 1       |
|                                                                      |                |         |
|                                                                      |                |         |

Es importante escribir los siguientes datos para ingresa a la base de información:

- 1. Nombre del Servidor: Servidor: cubos3.sispro.gov.co
- 2. Credenciales de Conexión:
  - a. Usuario: sispro\usuario1
  - b. Contraseña: usuario1
- 3. Clic en Siguiente
- 4. Debe aparecer la siguiente ventana: Asistente para la conexión de datos.

| Asistente para la conexión de datos                         |              |                    |            | ?           | ×       |
|-------------------------------------------------------------|--------------|--------------------|------------|-------------|---------|
| Seleccionar base de datos y tabla                           |              | topga lac dat      | oc que dev |             |         |
| obtener.                                                    | que cor      | itenga ios dat     | os que de  | ea          |         |
| S <u>e</u> leccione la base de datos que contiene la inform | nación q     | jue desea:         |            |             |         |
| SGD_CUBOS_RIPS                                              |              | $\sim$             |            |             |         |
| <u>C</u> onectar con una tabla o a un cubo específico:      |              |                    |            |             |         |
| Nombre                                                      |              | Descripción        | Modifica   | do          | c       |
| 😝 CU - Prestación Servicios de Salud                        |              |                    | 9/7/2021   | 1:24:5      | 6 AM    |
| VCU - Prestación Servicios de Salud_2009_2014               |              |                    | 9/7/2021   | 1:27:2      | 2 AM    |
|                                                             |              |                    |            |             |         |
|                                                             |              |                    |            |             |         |
|                                                             |              |                    |            |             |         |
|                                                             |              |                    |            |             |         |
| <                                                           |              |                    |            |             | >       |
| Cancelar                                                    | < <u>A</u> t | trás <u>S</u> igui | iente >    | <u>E</u> ir | nalizar |
|                                                             | 1            |                    |            | _           |         |
|                                                             |              |                    |            | -           | Clic    |

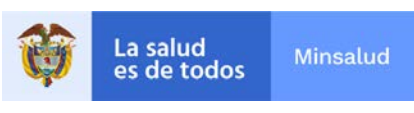

Microsoft Excel

# **Fondo Nacional** de Estupefacientes

| -                                        | Asistente para la cor                   | exión de datos                                                       | ? ×                             |                                         |
|------------------------------------------|-----------------------------------------|----------------------------------------------------------------------|---------------------------------|-----------------------------------------|
|                                          | Guardar archivo d                       | de conexión de datos y finalizar                                     |                                 | -<br>-                                  |
|                                          | Escriba un nombre<br>presione Finalizar | y una descripción para el nuevo archivo de conexión<br>para guardar. | de datos y                      | -<br>-<br>-                             |
|                                          | Nombre de archivo:                      |                                                                      |                                 | -                                       |
|                                          | cubos3.sispro.gov.co                    | SGD_CUBOS_RIPS CU - Prestación Servicios de Salud.                   | .odc <u>E</u> xaminar           | -                                       |
| -                                        |                                         | Guardar <u>c</u> ontraseña en archivo                                |                                 | ·                                       |
| -                                        | Descripción:                            |                                                                      |                                 |                                         |
|                                          | (Para ayudar a otros                    | a entender lo que indica su conexión de datos)                       |                                 | а<br>а                                  |
| -                                        | -                                       |                                                                      |                                 | ·                                       |
|                                          |                                         |                                                                      |                                 | 1. Clic                                 |
| -                                        | Nombre descriptivo:                     |                                                                      |                                 | -                                       |
|                                          | cubos3.sispro.gov.co                    | SGD_CUBOS_RIPS CU - Prestación Servicios de Salud                    |                                 |                                         |
|                                          | Palabras clave de <u>b</u> ús           | queda:                                                               |                                 | -<br>                                   |
|                                          |                                         |                                                                      |                                 | -                                       |
| -                                        | Intentar utilizar si                    | empre este arc <u>h</u> ivo para actualizar los datos                |                                 | ·                                       |
| -                                        | Servicios de Excel:                     | C <u>o</u> nfiguración de autenticación                              |                                 | ,                                       |
|                                          |                                         | Cancelar < <u>A</u> trás Siguren                                     | te > <u>F</u> inalizar          |                                         |
|                                          |                                         |                                                                      |                                 | -                                       |
|                                          |                                         | 3. Clic                                                              |                                 |                                         |
| Microsoft Excel                          |                                         |                                                                      |                                 | ×                                       |
| Ya tiene un archivo llamado 'C:\Users\jv | argasr\Documents\Mis archiv             | os de origen de datos\cubos3.sispro.gov.co SGD_CUBOS_RIPS CU - Pro   | estación Servicios de Salud.odo | :, ¿Desea reemplazarlo con este último? |
|                                          | 1 1                                     | Sí No                                                                | 1 1                             | 1 1                                     |
|                                          |                                         |                                                                      |                                 |                                         |
|                                          |                                         | 2.0                                                                  | Clic                            |                                         |
| 1. Se selecciona Gu                      | ardar contraseña                        | en archivo                                                           |                                 |                                         |
| 2. Clic en Sí                            |                                         |                                                                      |                                 |                                         |
| 3. Clic en Finalizar                     |                                         |                                                                      |                                 |                                         |
|                                          |                                         | Importar datos ? X                                                   | 1                               |                                         |
|                                          |                                         |                                                                      |                                 |                                         |
|                                          |                                         | Seleccione cómo desea ver estos datos en el libro.                   |                                 |                                         |
|                                          |                                         | <ul> <li>Informe de tabla dinámi<u>c</u>a</li> </ul>                 |                                 |                                         |
|                                          |                                         | Gráfico dinámico                                                     |                                 |                                         |
|                                          |                                         | 📄 🔿 Crear solo cone <u>x</u> ión                                     |                                 |                                         |
|                                          |                                         | ¿Dónde desea situar los datos?                                       |                                 |                                         |
|                                          |                                         | <u>H</u> oja de cálculo existente:                                   |                                 |                                         |
|                                          |                                         | = SAS1                                                               |                                 |                                         |
|                                          |                                         |                                                                      |                                 |                                         |
|                                          |                                         |                                                                      |                                 |                                         |
|                                          |                                         | Propie <u>d</u> ades Aceptar Cancelar                                |                                 |                                         |

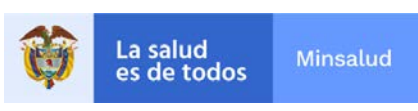

| 🗄 ㅎ · 근 · ㅋ                                                                                                    |                                                                                                    | Libro1 - Excel                                                                                                    |                                                                                                    | Inic. ses. 🖬 — 🗗 🗙                                                                                                    |
|----------------------------------------------------------------------------------------------------|----------------------------------------------------------------------------------------------------|----------------------------------------------------------------------------------------------------|----------------------------------------------------------------------------------------------------|----------------------------------------------------------------------------------------------------|
| Archivo Inicio Insertar Diseño de página Fórmulas Datos Revisar                                                                                  | Vista Ayuda Analizar Diseño                                                                                                    | ♀ ¿Qué desea hacer?                                                                                                    |                                                                                                    | ۶۹ Compartir                                                                                                    |
| Nombre de tabla dinámica:<br>TablaDinámic<br>Dociones *<br>Tabla dinámica<br>Campo activo:<br>Configuración de campo profundidad<br>Campo activo | +∃ → Crear grupo de selección<br>∰ Desagrupar<br>⑦ つ □ ⑦ Crear grupo de campo<br>Grupo                                                                                                    | ión Insertar escala Conexiones<br>de tiempo de filtro<br>Filtrar                                                                                                    | Image: Composed processing of the section of the section o | Gráfico Tablas dinámicas<br>dinámico recomendadas<br>Herramientas                                                                                            |
| A1 : × ✓ A                                                                                                    |                                                                                                    |                                                                                                    |                                                                                                    | ~                                                                                                    |
| A     B     C     D     E     F       2     TablaDinámica3                                                                                       | G         H         I         J           -         -         -         -         -           -         -         -         -         -         -           -         -         -         -         -         -         -         -         -         -         -         -         -         -         -         -         -         -         -         -         -         -         -         -         -         -         -         -         -         -         -         -         -         -         -         -         -         -         -         -         -         -         -         -         -         -         -         -         -         -         -         -         -         -         -         -         -         -         -         -         -         -         -         -         -         -         -         -         -         -         -         -         -         -         -         -         -         -         -         -         -         -         -         -         -         -         -         -         - | K         L         M         N           Image: Image: Ima | O         P         Q         R         S           I         I         I         I         I         I         I           I         I         I         I         I         I         I           I         I         I         I         I         I         I         I           I         I                                                                                                    | T Campos de tabla × Mextrar campos (Todas)                                                                                                    |
| 30<br>31<br>32<br>33<br>34<br>35<br>36<br>37<br>38<br>Hoja1 (+)<br>(+)                                                                           |                                                                                                    |                                                                                                    | Campo de la Tabla que se pu<br>seleccionar según la consult                                                                                                    | Activar Windows<br>Activar Windows<br>Ve a Config ↔ cion para activar Windows.<br>Aritear actualización del Actualizar<br>■ □ □ - ■ + 100%<br>Jeden<br>a que |

Al aceptar aparece la ventana con los campos de la tabla a escoger.

Elaboro:jvargast